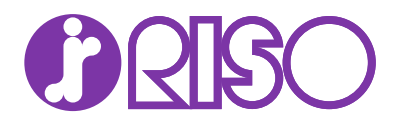

# データ暗号化/上書き消去 使用説明書

## はじめに

この機能はオプションの HD-6 (SSD) を装着することで使用できます。

この説明書ではデータ暗号化/上書き消去機能(以下セキュリティー機能)を正しく導入・運用するための 手順とシステムの初期化手順を説明しています。

組織の責任者は、本書を読んで内容を理解していただくことを想定しています。

- セキュリティー機能の導入に際して、本機の管理者には、信頼のできる人物を選出してください。
- 選出した管理者に対しては、所属する組織のセキュリティー方針や運用ルールを遵守し、また製品の使 用説明書の記載に従って適切な操作ができるよう、十分な指導を行ってください。
- 一般ユーザーに対しては、所属する組織のセキュリティー方針や運用ルールを遵守して適切な操作が行 えるよう、十分な指導を行ってください。

■一般ユーザー編:一般ユーザーおよび管理者の両方がお読みください。

- セキュリティー機能 …2 ページ
- ・ セキュリティー機能導入後のメッセージディスプレイの表示 ...3 ページ

■管理者編:セキュリティー機能の導入・運用を担当する管理者がお読みください。

- ・ セキュリティー機能の導入 ...4 ページ
- セキュリティーパスワードの変更…7ページ
- システムの初期化 ...10 ページ
- こんな表示が出たら…10ページ
- 使用済み製品の廃棄 ...11 ページ

#### ー般ユーザー編 一般ユーザーおよび管理者の両方がお読みください

#### セキュリティー機能

セキュリティー機能には、上書き消去機能と暗号化機能があります。

#### 上書き消去機能

プリンターは、プリントジョブを SSD にデータとして保存し、そのデータから出力します。また、さまざま なデータをユーザーが登録しておくこともできます。それらのデータにおける実際のデータ領域は、出力後 やユーザーが削除した後も、他のデータにより上書きされるまで SSD に残存するため、特殊なツールなどで 復元すると機密漏えいの原因となる可能性があります。

セキュリティー機能は、出力後のデータや削除したデータの、不要なデータ保存領域を上書きして消去し (以降、上書き消去)、復元できないようにします。

上書き消去は自動的に行われるため、特別な操作は必要ありません。

参考:各作業を途中でキャンセルすると、その直後から、SSD内に読み込まれたデータの上書き消去が開始 されます。

#### 暗号化機能

プリンターは、ユーザーボックスやジョブボックスのデータを SSD に保存します。このため、万一 SSD が 盗難に遭うと、データの流出や改ざんのおそれがあります。

セキュリティー機能は、データを SSD に保存するとき、暗号化して書き込みます。通常の出力や操作以外で は復号(解読)できないため、万一の場合のセキュリティーが強化されます。

暗号化は自動的に行われるため、特別な操作の必要はありません。

注意:暗号化によりセキュリティーは強化されますが、ユーザーボックスやジョブボックスへ保存したデー タは、通常の出力操作で復号されます。絶対に漏洩させたくないデータは、ユーザーボックスやジョブボッ クスに保存しないでください。

#### セキュリティー機能

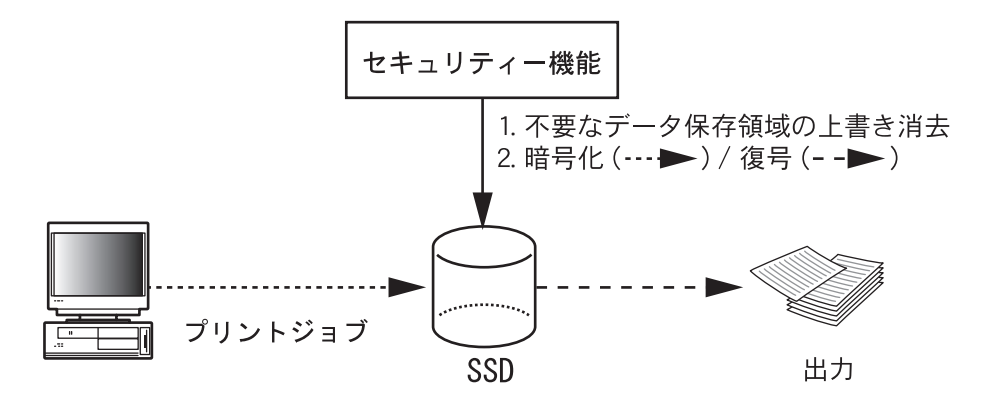

# セキュリティー機能導入後のメッセージディスプレイの表示

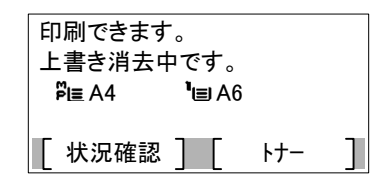

セキュリティー機能が導入され、正しく機能している 状態で、不要になったデータを上書き消去している間 は、メッセージディスプレイに「上書き消去中です。」 が表示されます。

注意:上書き消去中は電源スイッチを切らないでください。SSD が破損するおそれがあります。

参考:上書き消去中に電源スイッチを切ると、消去されなかったデータが残ります。電源スイッチを入れ直 してください。自動的に上書き消去が再開します。

### 管理者編 セキュリティー機能の導入・運用を担当する管理者がお読みください

セキュリティー機能の導入、運用に際して、なにか問題があった場合は、お買い求めの販売会社(あるい は保守・サービス会社)、または当社お客様相談窓口にご連絡ください。

## セキュリティー機能の導入

#### 導入前の注意

- メンテナンスを行うサービス担当者が、機械供給先のサービス担当者であることを確認してください。
- 本機は人の出入りが管理されている安全な場所に設置し、機械への不正アクセスを防止できるようにしてください。
- 導入中にシステムが初期化されるため、SSD に保存されているデータはすべて削除されます。使用中の プリンターにセキュリティー機能を導入する場合は特にご注意ください。
- 機械を接続するネットワークは、ファイアウォールなどの外部ネットワークから守られた環境で使用してください。

#### 導入中の作業

セキュリティー機能の導入は、サービス担当者または管理者が行います。

サービス担当者または管理者はシステムメニューにログイン後、暗号化コードを入力します。

#### 暗号化コードについて

暗号化コードは、データの暗号化に必要なコードで、8桁の英数字(0~9、A~Z、a~z)を入力します。 工場出荷時は「00000000」となっています。

実際にはこの暗号化コードを元に暗号鍵が作成されるため、工場出荷時の値のまま運用しても、セキュリ ティー上問題はありません。

注意:入力した暗号化コードは、絶対に忘れないようにしてください。何らかの理由で再度、暗号化コードの入力が必要になった場合、同じ暗号化コードを入力しないと SSD に保存されていたデータは、セキュリティー上安全のためにすべて削除されます。

## 導入手順

操作手順は次のとおりです。

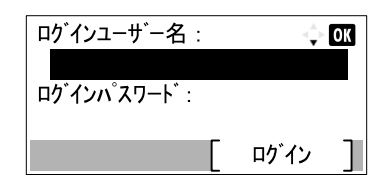

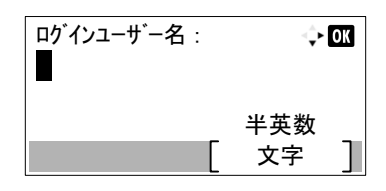

- 1 [メニュー] キーを押してください。
- [▲] または [▼] キーを押して、[オプション機能] を選択して、[OK] キーを押してください。
- 3 ログイン画面が表示されます。

参考:ユーザー管理を設定している場合:

- 管理者でログインしている場合は、ログイン画面 は表示されずにオプション機能メニューが表示さ れます。
- 管理者以外でログインしている場合は、設定でき ません。管理者でログインし直してください。
- 4 「ログインユーザー名」入力欄を選択して、[OK] キーを押してください。「ログインユーザー名」 入力画面が表示されます。
- 5 テンキーでログインユーザー名を入力し、[OK] キーを押してください。ログイン画面に戻ります。

**参考**:管理者のログインユーザー名の初期値は 「Admin」です。 文字の入力方法については、**使用説明書**を参照してく ださい。

- 6 [▲] または [▼] キーを押して、「ログインパス ワード」入力欄を選択してください。
- **7** [OK] キーを押してください。「ログインパス ワード」入力画面が表示されます。
- 8 テンキーでログインパスワードを入力し、[OK] キーを押してください。ログイン画面に戻ります。

**参考**:管理者のログインパスワードの初期値は 「Admin」です。

| ログインユーザー名:    | ⊲‡• OK |
|---------------|--------|
| Admin         |        |
| ロク・インハ。スワート:: |        |
|               |        |
|               | ログイン   |
|               |        |

| ロク・インハ゜スワート゛: | <\$≻ OK     |
|---------------|-------------|
|               | 半英数<br>文字 ] |

| ログインユーザー名:    | <\$∗ OK      |
|---------------|--------------|
| Admin         |              |
| ロク゛インハ゜スワート゛: |              |
| ••••          |              |
|               | <u> ログイン</u> |

| オプション機能:  | 💠 OK          |
|-----------|---------------|
| 01 データ暗号化 |               |
| 02 UG-33  |               |
| 03 IDカート  | w - 1         |
|           |               |
|           |               |
| データ暗号化:   | 💠 OK          |
| 01 使用開始   |               |
| 02 詳細     |               |
|           |               |
|           |               |
|           |               |
| この機能を記動しま | đ             |
| 大容量記憶装置は  | ,<br>フォーマッ    |
| トが実施されます。 |               |
| よろしいですか?  | _             |
| [ はい ] [  | いいえ           |
|           |               |
|           |               |
| 暄方16」-ト:  | <Ţ≻ <u>OK</u> |
|           |               |
|           | 半数            |

文字

- 9 [ログイン] を押してください。入力したログインユーザー名とログインパスワードが正しければ、オプション機能画面が表示されます。
- **10** [▲] または [▼] キーを押して、[データ暗号 化] を選択してください。
- **11** [OK] キーを押してください。データ暗号化画面 が表示されます。
- **12** [▲] または [▼] キーを押して、[使用開始] を 選択してください。
- **13** [OK] キーを押してください。確認画面が表示されたら、[はい] を押してください。
- **14** 画面の指示にしたがって、電源スイッチを入れ直してください。
- 15 暗号化コードを入力する画面が表示されます。暗号化コードを変更する場合は、以下の手順で変更してください。暗号化キーを変更しない場合は、 [OK]キーを押してください。
- **16** テンキーで暗号コードを入力して、[OK] キーを 押してください。SSD のフォーマットが開始され ます。
- **17** フォーマットが終了したら、画面の指示にしたがって、電源スイッチを入れ直してください。

# セキュリティーパスワードの変更

ログインユーザ゙ー名:

ログインパスワート:

このセキュリティーパスワードを工場出荷時の値から変更して、管理者だけがセキュリティー機能を操作で きるようにします。セキュリティーパスワードを変更する操作手順は、次のとおりです。

- 1 [メニュー] キーを押してください。
- [▲] または [▼] キーを押して、[セキュリティー] を選択して、[OK] キーを押してください。
- 3 ログイン画面が表示されます。

参考:ユーザー管理を設定している場合:

- 管理者でログインしている場合は、ログイン画面 は表示されずにセキュリティーメニューが表示さ れます。
- 管理者以外でログインしている場合は、設定でき ません。管理者でログインし直してください。
- 4 「ログインユーザー名」入力欄を選択して、[OK] キーを押してください。「ログインユーザー名」 入力画面が表示されます。
- 5 テンキーでログインユーザー名を入力し、[OK] キーを押してください。ログイン画面に戻ります。

参考:管理者のログインユーザー名の初期値は
「Admin」です。
文字の入力方法については、使用説明書を参照してください。

- 6 [▲] または [▼] キーを押して、「ログインパス ワード」入力欄を選択してください。
- **7** [OK] キーを押してください。「ログインパス ワード」入力画面が表示されます。

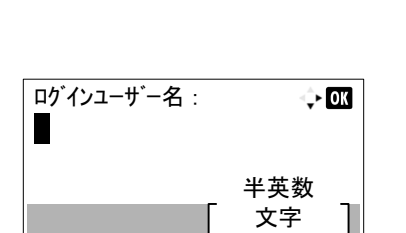

¢- OK

ログイン

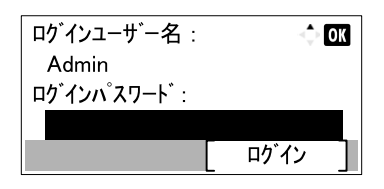

| ロク・インハ <sup>°</sup> スワート: | ¢ OK        |
|---------------------------|-------------|
| _                         | 半英数<br>文字 ] |

| ロク・インユーサ・一名 :<br>Admin | ⊲\$× <mark>OK</mark> |
|------------------------|----------------------|
| ロク インハ スワート :          |                      |
| ••••                   |                      |
|                        | [ <sup>ロ</sup> グイン ] |

| セキュリティー:         | <\$► OK |
|------------------|---------|
| 01 ネットワークセキュリティー |         |
| 02 I/Fブロック設定     |         |
| 03) セキュリティーレヘ゛ル  |         |
|                  | ۲Ţ]     |

| テータセキュリティー:     | ¢ OK |
|-----------------|------|
| 01 SSD初期化       |      |
| 02 セキュリティーデータ消去 |      |
|                 |      |
|                 |      |

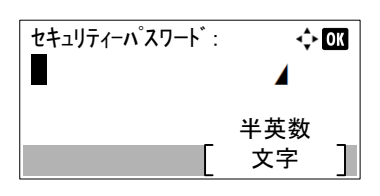

| SSD初期化:        | 💠 OK            |
|----------------|-----------------|
| 01 セキュリティーパスワー | ٠ト <sup>*</sup> |
| 02 初期化         |                 |
|                |                 |
|                | 終了 ]            |

8 テンキーでログインパスワードを入力し、[OK] キーを押してください。ログイン画面に戻ります。

**参考**:管理者のログインパスワードの初期値は 「Admin」です。

- 9 [ログイン] を押してください。入力したログインユーザー名とログインパスワードが正しければ、セキュリティーメニューが表示されます。
- **10** [▲] または [▼] キーを押して、[データセキュ リティー] を選択してください。
- **11** [OK] キーを押してください。データセキュリ ティーメニュー画面が表示されます。
- **12** [▲] または [▼] キーを押して、[SSD 初期化] を選択してください。
- **13** [OK] キーを押してください。「セキュリティー パスワード」入力画面が表示されます。
- 14 テンキーでセキュリティーパスワードを入力して ください。

参考:セキュリティーパスワードの初期値は 「000000」です。

- 15 [OK] キーを押してください。入力したセキュリ ティーパスワードが正しければ、「SSD 初期化」 メニュー画面が表示されます。入力したセキュリ ティーパスワードが間違っていると、「パスワー ドが違います。」が表示され、「セキュリティーパ スワード」入力画面に戻ります。正しいセキュリ ティーパスワードを入力してください。
- **16** SSD 初期化メニューで、 [▲] または [▼] キー を押して、 [セキュリティーパスワード] を選択 してください。

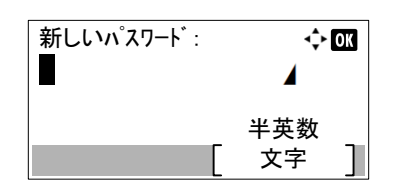

- **17** [OK] キーを押してください。「新しいパスワード」入力画面が表示されます。
- **18** テンキーで新しいセキュリティーパスワードを入力してください。

セキュリティーパスワードは6桁の英数字で設定 します。

注意:セキュリティーパスワードは111111 や 123456 など推測されやすい番号の使用はできるだけ避けてく ださい。

- **19** [OK] キーを押してください。「パスワード(確認)」入力画面が表示されます。
- **20** 新しいセキュリティーパスワードを確認のためも う一度入力します。テンキーで新しいセキュリ ティーパスワードを入力してください。
- **21** [OK] キーを押してください。新しいセキュリ ティーパスワードを設定し、SSD 初期化メニュー に戻ります。

セキュリティーパスワードが一致しない場合、 「パスワードが違います。」が表示され、「新しい パスワード」入力画面に戻ります。再度、新しい セキュリティーパスワードを入力してください。

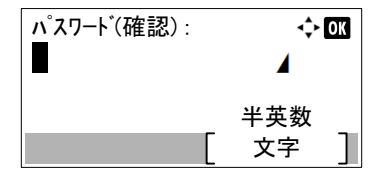

## システムの初期化

システムの内容を完全に消去することができます。本体の使用を中止するときなどに行ってください。

注意:初期化中に電源スイッチを切ると、SSD が破損し、初期化が完了しなくなるおそれがあります。

参考:万一初期化中に電源スイッチを切ってしまった場合は、電源スイッチを入れ直してください。自動的 に初期化が再開します。

システムの初期化の操作手順は、次のとおりです。

システムの初期化を

はい

いいえ

実行します。 よろしいですか?

- 1 SSD 初期化メニューで、[▲] または [▼] キー を押して、[初期化] を選択してください。
- [OK] キーを押してください。確認メッセージが 表示されます。
- **3** [*ltv*] を押してください。本機は再起動し、初 期化を開始します。

[いいえ]を押すと、初期化は行わず SSD 初期化 メニューに戻ります。

4 初期化完了の画面が表示されたら、電源スイッチ を入れ直してください。

## こんな表示が出たら

何らかの理由で本機の暗号化コード情報が失われると、電源を入れたときに次の画面が表示されます。

| 暗号化コード: |   | <\$≻ OK |   |
|---------|---|---------|---|
| ••••••  |   |         |   |
|         |   | 半数      |   |
|         | Ľ | 文字      | ] |

次の操作を行ってください。

 セキュリティー機能導入中に入力した暗号化コー ドを入力してください。

注意:以前と異なる暗号化コードを入力しても作業を強 制的に続行することはできますが、SSDに保存されてい たデータはすべて削除されますのでご注意ください。

暗号化コードは、セキュリティーパスワードとは、異 なります。

- **2** [OK] キーを押してください。
- 3 完了の画面が表示されたら、電源スイッチを入れ 直してください。

## 使用済み製品の廃棄

使用済み製品を廃棄される場合は、システムの初期化を実施し、SSD に保存されたデータを消去してください。

使用済み製品を廃棄される場合は、お買い求めの販売会社(あるいは保守・サービス会社)、または当社お 客様相談窓口にご連絡ください。

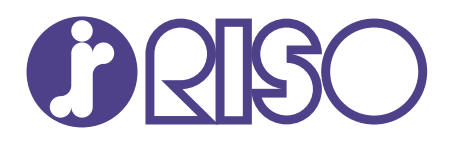

## お問い合わせ先

本体・オプション製品に関しては

お客様相談室 200.0120-534-881 受付時間(月~金 10:00~12:00,13:00~17:00 土・日・祝日・当社休業日を除く) 当社製プリンタードライバー/ソフトアプリケーションの操作に関しては

サポートセンター 20120-229-330 受付時間(月~金 9:00~17:30 土 日・祝日・当社休業日を除く)

受付时间(月~金 9.00~17.30 工・日・杭日・当社休未日を除く)

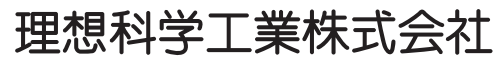

〒108-8385 東京都港区芝5-34-7田町センタービル 電話(03)5441-6112 ホームページ https://www.riso.co.jp/

2020.7 3MS2TTGEJP0